## Rainbow.Net のインストールについて

インストール作業は、管理者権限でログインし、実際の PC を操作して行ってください。 い。

また、インストール時はインターネット接続環境が必要になります。

## インストール手順

以下の手順でインストールを行ってください。

- 以下からインストーラをダウンロードします。
  内包する SQL Server のバージョンの違いで、2種類のインストーラがあります。
  特に理由が無ければ SQL Server 2014 を使用してください。
  - インストーラ (SQL Server 2014 バージョン)
    https://pakemoplus.jp/rainbow/installer/rainbownet\_setup\_13979\_sqls
    erver2014.msi
  - インストーラ (SQL Server 2012 バージョン)
    https://pakemoplus.jp/rainbow/installer/rainbownet\_setup\_13401\_5.m
    si
  - ※ SQL Server 2014 のバックアップファイル(.bak)を 2012 に復元できません。
  - ※ SQL Server 2012 は Microsoft によるサポートが終了しています。
  - ※ インストール済みの SQL Server 2012 を 2014 にアップデートする場合、<u>こちら</u>を 参照してください。

ダウンロードしようとすると、画面の下部に警告メッセージが表示される場合があり ます。

その場合、警告メッセージの右にある「...」ボタンをクリックし、

はお使いのデバイスに 削除 ▲ 問題を起こす可能性があるため、ブロックされました。

保存ボタンをクリックします。

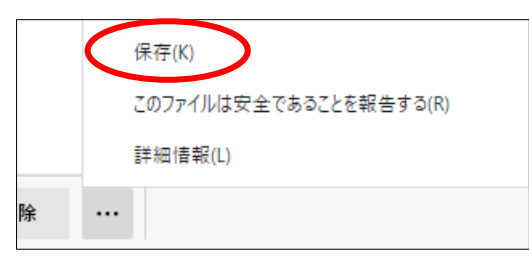

また下図の画面が表示された場合は、 🛕 このアプリは、お使いのデバイスに問題 を起こす可能性があります Microsoft Defender SmartScreen は、このアプリは 通常ダウンロードされないことを報告しました。信頼するフ アイルのみを開く必要があります。 名前: 発行元: 不明 詳細表示 ~ 削除 キャンセル 「保持する」をクリックします。 🛕 このアプリは、お使いのデバイスに問題 を起こす可能性があります Microsoft Defender SmartScreen は、このアプリは 通常ダウンロードされないことを報告しました。信頼するフ ァイルのみを開く必要があります。 名前: 発行元: 不明 表示数を減らすへ 保持する このアプリは安全であることを報告する 詳細情報 削除 キャンセル

「詳細表示」をクリックし、

ダウンロードが完了し、インストーラを実行すると下図の画面が表示される場合が あります。 その場合、「詳細情報」をクリックし、

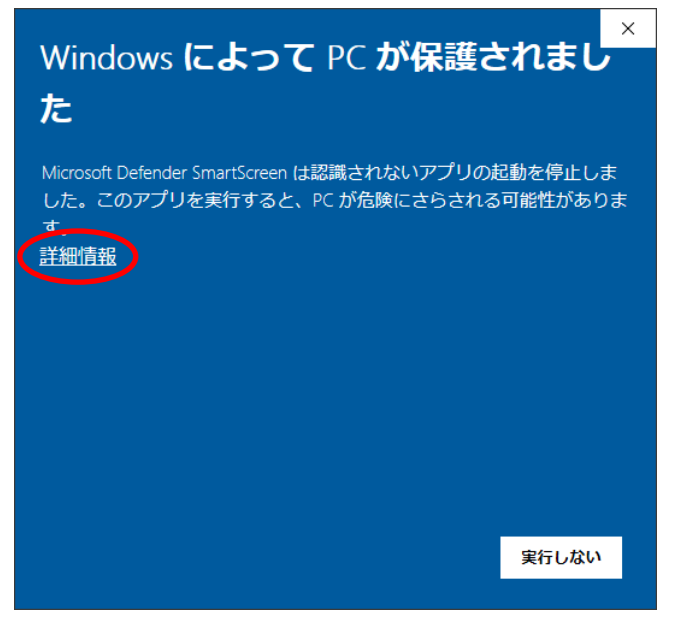

実行ボタンをクリックします。

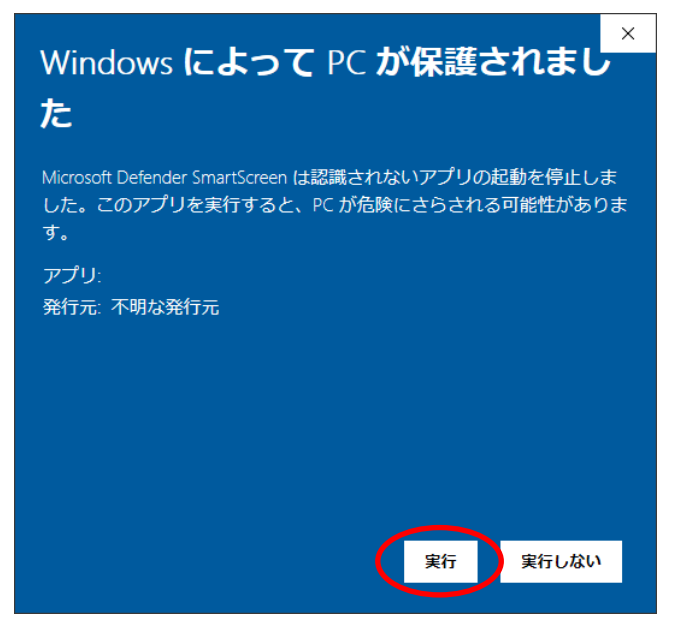

実行すると、ウィザード画面が表示されるので、次へボタンで進めてください。

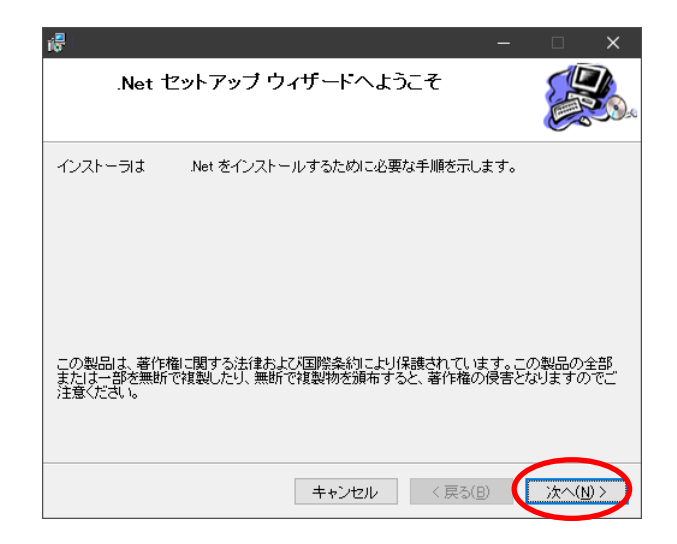

途中で下図の画面が表示された場合、「はい」をクリックしてください。

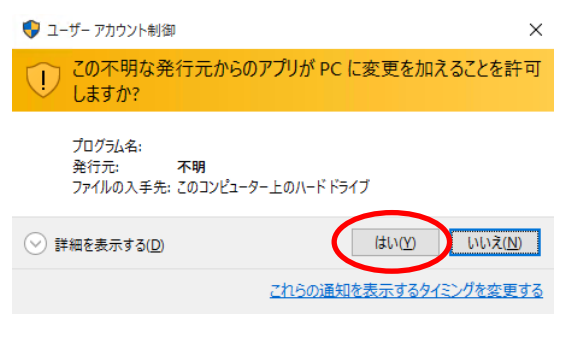

 ウィザード画面が完了したら、デスクトップにあるアプリケーションアイコンをダ ブルクリックします。

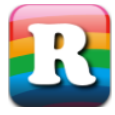

下図の画面が表示された場合、「この機能をダウンロードしてインストールする」 をクリックしてください。

するとインストールが進みますので、完了したら再度デスクトップのアプリケーションアイコンをダブルクリックしてください。

|   | Х                                                                     |
|---|-----------------------------------------------------------------------|
| ÷ | i Windows の機能                                                         |
|   | お使いの PC にあるアプリには、Windows の次の機能が必要です:                                  |
|   | .NET Framework 3.5 (.NET 2.0 および 3.0 を含む)                             |
| < | ♥ この機能をダウンロードしてインストールする<br>Windows Update から必要なファイルを取得し、インストールを完了します。 |
|   | → このインストールをスキップする<br>お使いのアプリは、この機能がないと正しく動作しない可能性があります。               |
|   | この機能の詳細を表示する                                                          |
|   | キャンセル                                                                 |

下図のメッセージが表示されるので、「OK」をクリックしてください。

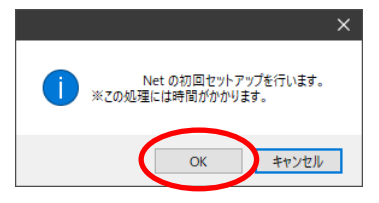

セットアップが開始されます。

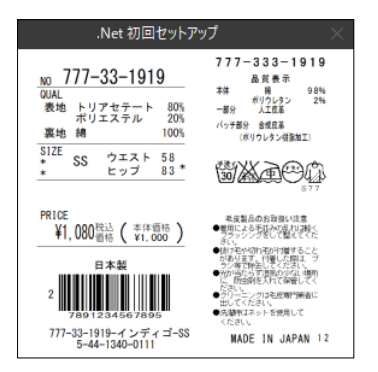

途中で下図の画面が表示された場合、OK ボタンをクリックしてください。

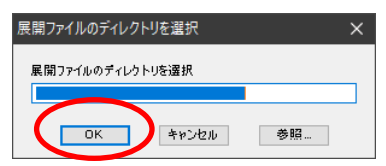

しばらくして下図の画面が表示されれば完了です。

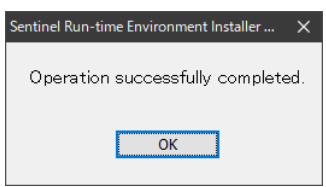

## インストール中のエラーについて

- 「SQL Server のインストールに失敗しました」が表示された場合
  - Microsoft Edge ブラウザのバージョンを 86.0.622.56 以降に更新してくだ さい。(Edge でバージョン番号を確認するには、[設定] > [Edge について] を選択します。)
  - 2. 一度 PC を再起動して、再度実行してください。
- インストール後、デスクトップアイコンをダブルクリックしても起動せず、初回 セットアップが開始されない場合
   C:¥RainbowNet¥RainbowNet.exeを右クリックして、「管理者として実行」を してください。(初回セットアップ時のみ)
- インストール完了後、アップデート時にエラーが発生する場合 以下のファイルをダウンロードして、インストールしてください。
   http://pakemo.jp/hasp/common/download/vjredist.exe ※その後上手く動作しない場合、一度 PC を再起動してください。

 HASP ERROR -100 が表示された場合
 以下の Zip ファイルをダウンロードし、展開した中の「install\_hasp.bat」をダブ ルクリックして実行してください。
 <a href="http://pakemo.jp/hasp/common/download/hasp/install\_hasp.zip">http://pakemo.jp/hasp/common/download/hasp/install\_hasp.zip</a>

QRコードが表示されない場合
 以下からインストーラをダウンロードして、インストールしてください。
 http://pakemo.jp/hasp/rainbow/download/RainbowNet\_Install\_QR.zip

以上